## Создание и добавление подписи в сообщения в почтовом ящике в домене @mirea.ru

В почтовом ящике в домене @mirea.ru предусмотрено создание подписи и ее добавление в сообщения электронной почты. Для настройки необходимо:

1. Осуществить вход в почтовый ящик в домене @mirea.ru и перейти на вкладку «Настройки»:

| Ŵ          | Настройки          |                              |
|------------|--------------------|------------------------------|
| Ľ          | <b>‡</b> Настройки | 🖵 Пользовательский интерфейс |
| Написать с | 🖿 Папки            | 🖂 Вид почтового ящика        |
| ✓<br>Почта | 🖭 Профили          | 🖸 Отображение сообщений      |
| -24        | 🗩 Ответы           | 🖌 Создание сообщений         |
| Контакты   | Фильтры            | 😤 Контакты                   |
| Календарь  | Информация         | 🗅 Особые папки               |
| календары  |                    | Настройки сервера            |
| Настройки  |                    | 🖴 Шифрование                 |
|            |                    | 📛 Календарь                  |

## 2. Выбрать вкладку «Профили», свой личный профиль:

| Настройки        |   |   |            |
|------------------|---|---|------------|
| Настройки        | Ē | < | @mirea.ru> |
| 🖿 Папки          |   |   |            |
| 💶 Профили        |   |   |            |
| 🗩 Ответы         |   |   |            |
| <b>Т</b> Фильтры |   |   |            |
| 🚯 Информация     |   |   |            |

3. Ввести в поле «Подпись» необходимую формулировку подписи и нажать кнопку «Сохранить»:

| Создать Удалить                |                      |  |  |  |
|--------------------------------|----------------------|--|--|--|
| Настройки                      |                      |  |  |  |
| Отображаемое имя               | Фамилия Имя Отчество |  |  |  |
| E-Mail                         | support@mirea.ru     |  |  |  |
| Организация                    |                      |  |  |  |
| Ответить                       |                      |  |  |  |
| Скрытая                        |                      |  |  |  |
| Использовать по умолчанию      |                      |  |  |  |
| Подпись                        |                      |  |  |  |
|                                |                      |  |  |  |
| С уважением,                   |                      |  |  |  |
| Фамилия Имя Отчество,          |                      |  |  |  |
| Отдел технической поддержки УИ |                      |  |  |  |
| IP MUP3A - 90000               |                      |  |  |  |
|                                |                      |  |  |  |
|                                |                      |  |  |  |
| Сохранить                      |                      |  |  |  |

Настройка подписи завершена. Подпись будет автоматически добавляться во все последующие сообщения.

В дальнейшем подпись можно изменить или удалить.